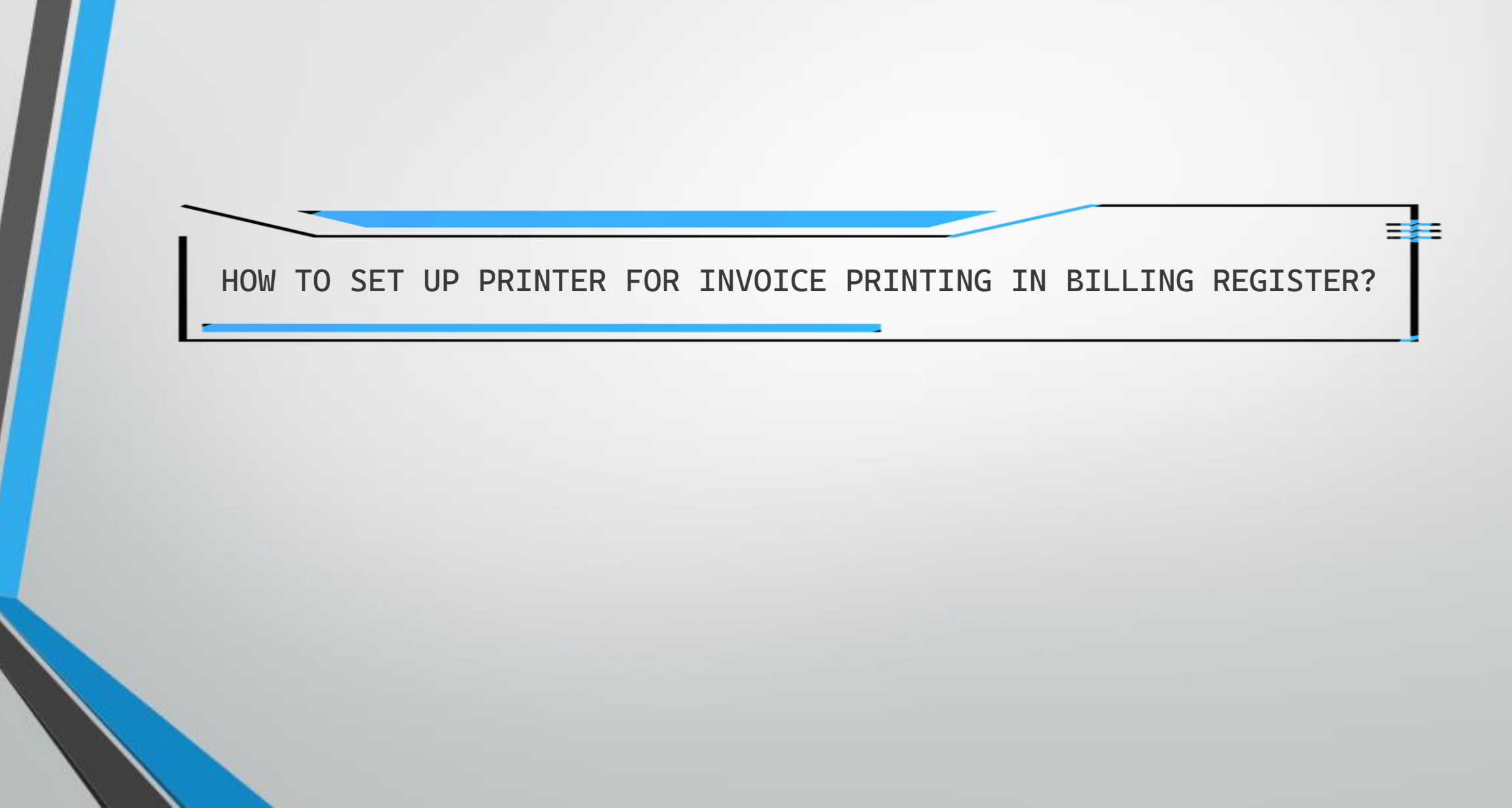

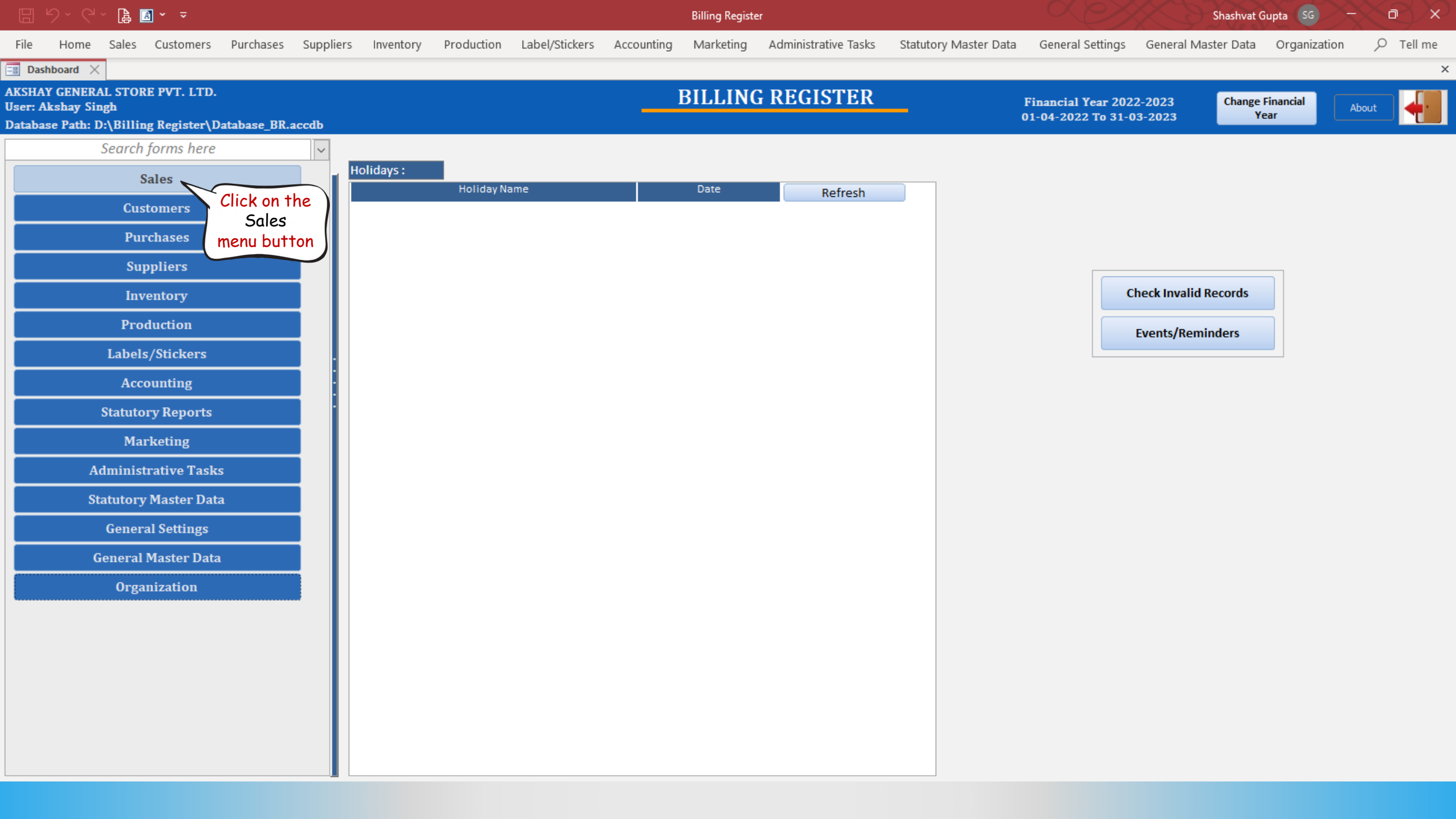

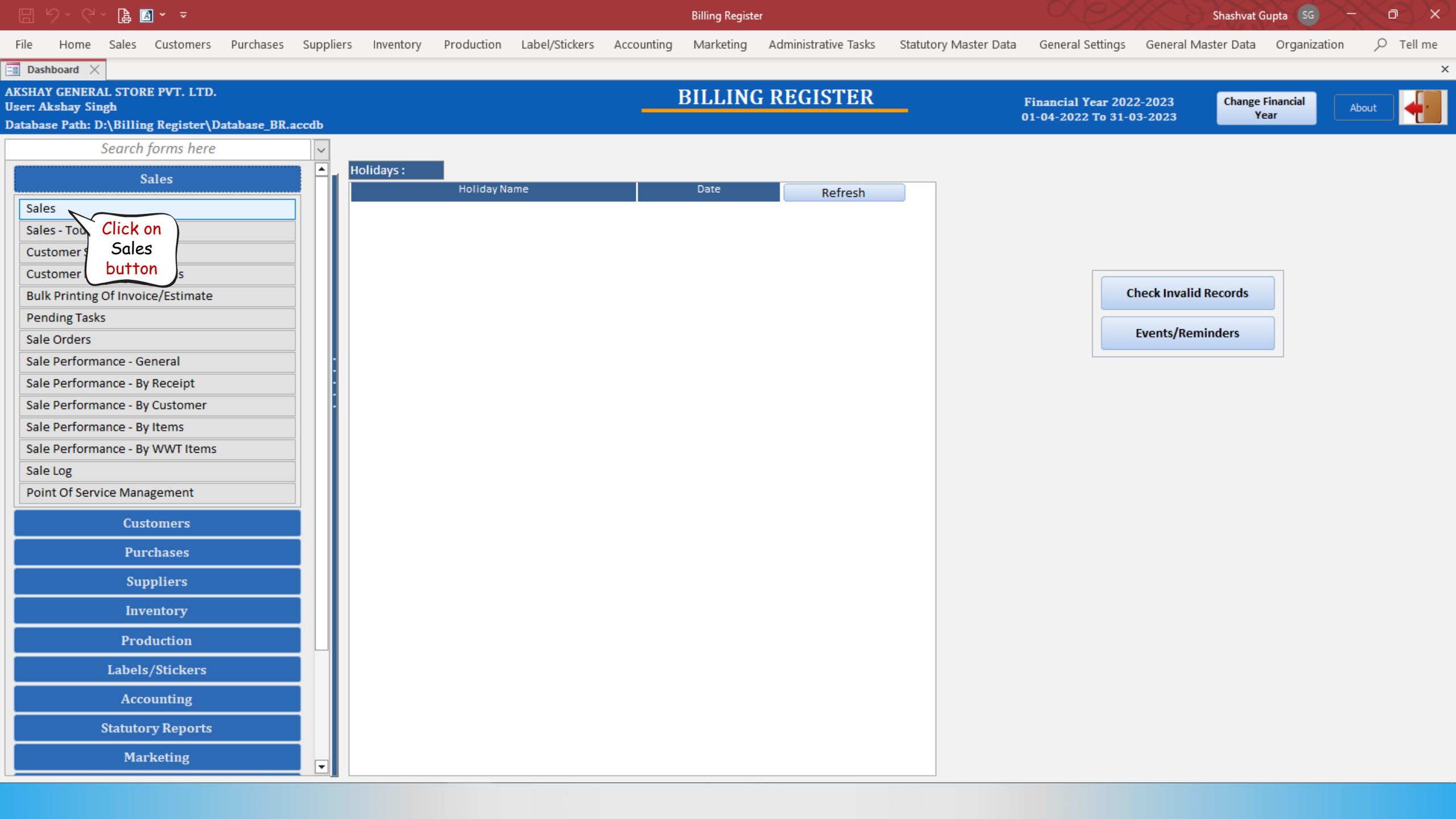

|          | り、G、┣                             | i 🖪 * ₹        |           |           |                          |                      |                      |                      | Billing Registe | er -                  |                       |               |                |                   | $\sim$           | hashvat Gu  | pta SG         | $\sim$       |            | ×   |
|----------|-----------------------------------|----------------|-----------|-----------|--------------------------|----------------------|----------------------|----------------------|-----------------|-----------------------|-----------------------|---------------|----------------|-------------------|------------------|-------------|----------------|--------------|------------|-----|
| File     | Home Sale                         | es Customers   | Purchases | Suppliers | Inventory                | Production           | Label/Stickers       | Accounting           | Marketing       | Administrative 1      | Tasks Statuto         | ry Master Da  | ata Genera     | al Settings       | General Maste    | er Data     | Organizatio    | on O         | Tell me    | e   |
| =8 Da    | shboard 🗙 🔳                       | Sales $\times$ |           |           |                          |                      |                      |                      |                 |                       |                       |               |                |                   |                  |             |                |              |            | ×   |
|          | Date<br>▶ <mark>03-02-2023</mark> | Sr. No.        | Customer  | Basic     | Details Mis              | cellaneous           |                      |                      |                 |                       |                       |               | > 🖬            |                   |                  |             |                | Send I       | Aessage    |     |
| +        | Click he                          | re             |           | ^ Sal     | le No:                   | 2022-2               | 23/1                 | SB Sec               | WKIN 🗸          | Date:                 | 03                    | 02-2023       | Sale Type:     | Local Cash S      | Sale to Consumer |             |                |              | ~          | /   |
| _        | to Unloc                          | ck             |           | Custor    | mer 🗸                    | Choo                 | se Customer          | C+ ^/D               | ):              | Assign                |                       |               | ✓ ^ADD         | Local (In         | ntra-State)      | Cash        | ^ Status >     | Initiated    | l 🗸        | ~   |
| ccs      | ( the for                         | m              |           | Phon      | ne:                      |                      | Vame:                |                      |                 | Clear                 |                       |               | RESS           | Sale To Re        | OS For Tax       |             |                |              | Apply      |     |
| Ť        |                                   |                |           | City      |                          |                      | 🗸 Sta                | te                   |                 | ~                     |                       |               |                |                   | Billing Address  | ~           |                |              | Discour    | nt  |
| h        |                                   |                |           | lten      | m No. >Sellir<br>Qty.^   | ng Selling<br>Unit   | ^ Unit List<br>Price | Unit Extr<br>Charge  | a Disc          | ount Unit<br>% Discou | Unit Sale<br>nt Price | Gro<br>Pri    | oss<br>ice     | Gross<br>Discount | Sale<br>Price    | ,<br>A      | ^ Tax<br>mount | Net<br>Price |            |     |
| 6        |                                   |                |           |           | 1 1                      | Pc 🗸 🗸               | 100.00 /P            | 20.00                | /Pc (           | D 0.00                | 120.00                | 120           | 0.00           | 0.00              | 120.00           |             | 0.00           | 120.00       | )          |     |
| lê       |                                   |                |           | ^/t       | em McMohan'              | 's Pizza - Large - I | Ready to Eat         |                      | With A          | Aushroom              | W/0                   | Chilly Flakes | ^ /            | -Note             |                  | Misc        | ^ Status       | nitiated     | $\sim$     |     |
| IB       |                                   |                |           | •         |                          |                      |                      |                      |                 |                       |                       |               |                |                   |                  |             |                |              |            |     |
| S        |                                   |                |           |           |                          |                      |                      |                      |                 |                       |                       |               |                |                   |                  |             |                |              |            |     |
| ^        |                                   |                |           |           |                          |                      |                      |                      |                 |                       |                       |               |                |                   |                  |             |                |              |            |     |
| A        |                                   |                |           |           |                          |                      |                      |                      |                 |                       |                       |               |                |                   |                  |             |                |              |            |     |
| <u></u>  |                                   |                |           |           |                          |                      |                      |                      |                 |                       |                       |               |                |                   |                  |             |                |              |            |     |
| E        |                                   |                |           |           |                          |                      |                      |                      |                 |                       |                       |               |                |                   |                  |             |                |              |            |     |
| S        |                                   |                |           |           |                          |                      |                      |                      |                 |                       |                       |               |                |                   |                  |             |                |              |            |     |
|          |                                   |                |           |           |                          |                      |                      |                      |                 |                       |                       |               |                |                   |                  |             |                |              |            |     |
|          |                                   |                |           |           |                          |                      |                      |                      |                 |                       |                       |               |                |                   |                  |             |                |              |            |     |
|          |                                   |                |           |           |                          |                      |                      |                      |                 |                       |                       |               |                |                   |                  |             |                |              |            |     |
|          |                                   |                |           |           |                          |                      |                      |                      |                 |                       |                       |               |                |                   |                  |             |                |              |            |     |
|          |                                   |                |           |           |                          |                      |                      |                      |                 |                       |                       |               |                |                   |                  |             |                |              |            |     |
|          |                                   |                |           | De        | lete Item                | Selected A           | II Quantity          | - 1                  | +               | Item Order            | 1                     | Gross         | s Price(Incl.) |                   | 120.00           |             |                |              |            |     |
|          |                                   |                |           | Items     | With-Witho               | out Additional       | Charges              |                      |                 |                       | Load Items From       | SO Disc       | Ount % :       |                   | 0                | ^ Currer    | nt Credit Ba   | lance        | Pay/Tak    | œ   |
| E+       |                                   |                |           |           |                          | 0.11                 |                      |                      |                 |                       |                       | Sale          | Price(Incl.)   | ·                 | 120.00           |             | 1              | 0.00         | Balance    | 2   |
| 19       |                                   |                |           |           | An in Calendar           | Search It            | tem Here             |                      |                 | Scan Barcode          | e Here                | Addi.         | . Chrgs(Incl.) |                   | 0.00             | Recei       | ved IN         | ^ Amoun      | t<br>Dog 🔽 |     |
|          |                                   |                |           |           | viain Category<br>Bakery | /                    | Fruit Bu             | n                    | Interna         | al Code List P        | rice lax              |               | ^ Tax Amount   | :                 | 0.00             | Cash        | ~              |              | 0.00 D     | Н   |
|          |                                   |                |           |           | Cold drinks              |                      | McMoha               | an's Pizza - Large - | Ready to        | 100                   |                       |               | Net Price      | :                 | 120.00           | nt Received |                |              |            |     |
| н        |                                   |                |           | c         | Confectionery            |                      | McMoha               | an's Pizza - Mediur  | n - Reac        | 70                    |                       |               | ^ Round Off    | :                 | 0.00             | int Set     | Two Conjec     |              | 0.00 Cle   | ear |
| M        |                                   |                |           | F         | MCG - Food               |                      | McMoha               | an's Pizza - Small - | Ready t         | 50                    |                       |               | Receivable Am  | <i>t:</i>         | 120.00           | ny          | All            |              | a levela   |     |
| <u> </u> | December 14 of 1                  |                |           |           | ce Cream                 |                      | Pizza Ba             | se - Large           | PB-L            | 50                    |                       |               | Amt Balance    | •                 | 120.00           | P7          | All Portrait   |              |            | -   |
|          |                                   |                | No Filter | Sear      |                          |                      | Pizza Ba             | se - Medium          |                 | 40                    |                       | <b>_</b>      |                |                   | 120.00           | le Slip     | 11 20(70)      |              |            | e   |
| -        | Search 🔘                          |                |           |           |                          |                      |                      |                      |                 |                       |                       |               |                |                   | Sa               | ie snp      | 11 80(70) mr   |              |            |     |
| $\sim$   |                                   |                |           | T         |                          |                      |                      |                      |                 |                       |                       |               |                |                   |                  | Print All   | Print/Ser      | nd PDF       |            | - 2 |

|  |  | ~ ( <b>þ</b> | <u>A</u> ~ |  |
|--|--|--------------|------------|--|
|--|--|--------------|------------|--|

Billing Register

| File     | Home Sales Customers Purchases                | Suppliers Inventory Production          | Label/Stickers Accounting Mar          | keting Administrative Tasks | Statutory Master D       | ata General Settings        | General Master Data Org   | anization 🔎 Tell me   |
|----------|-----------------------------------------------|-----------------------------------------|----------------------------------------|-----------------------------|--------------------------|-----------------------------|---------------------------|-----------------------|
| == Da    | shboard $	imes$ 🔚 Sales $	imes$               |                                         |                                        |                             |                          |                             |                           | ×                     |
|          | Date Sr. No. Customer<br>▶ 03-02-2023 1       | Basic Details Miscellaneous             |                                        |                             |                          | > 🖬                         |                           | Send Message          |
| +        |                                               | ^ Sale No: 2022-                        | 23/1 SB Sec: WKI                       | N 🗸 Date:                   | 03-02-2023               | Sale Type: Local Cash       | Sale to Consumer          | ~                     |
|          |                                               | Customer V Choo                         | se Customer C+ ^ID:                    | Assign                      |                          | ADD Local (In               | ntra-State) Cash As       | tatus > Initiated 🗸   |
|          |                                               | Phone:                                  | Name :                                 | Clear                       |                          | RESS                        | OS For Tax                | Apply                 |
| Ť        |                                               | City                                    | V State                                | ~                           |                          |                             | Billing Address 🧹         | Discount              |
| h        |                                               | Item No. >Selling Selling<br>Qty.^ Unit | ^ Unit List Unit Extra<br>Price Charge | Discount Unit<br>% Discount | Unit Sale Gi<br>Price Pi | ross Gross<br>rice Discount | Sale ^ Tax<br>Price Amoun | Net<br>t Price        |
|          |                                               | 🕨 🧾 1 Pc 🗸                              | 100.00 /Pc 20.00 /Pc                   | 0 0.00                      | 120.00 12                | 0.00 0.00                   | 120.00 0.00               | 120.00                |
| Ŀ        |                                               | Altem McMohan's Pizza - Large - I       | Ready to Eat                           | With Mushroom               | W/O Chilly Flake         | 5 ^ I-Note                  | Misc ^ St                 | atus Initiated 🧹      |
| IB       |                                               |                                         |                                        |                             |                          |                             |                           |                       |
| _        |                                               |                                         |                                        |                             |                          |                             |                           |                       |
| 2        |                                               | 1                                       |                                        |                             |                          |                             |                           |                       |
| A        |                                               |                                         |                                        |                             |                          |                             |                           |                       |
| L        |                                               |                                         |                                        |                             |                          |                             |                           |                       |
| E        |                                               |                                         |                                        |                             |                          |                             |                           |                       |
| S        |                                               |                                         |                                        |                             |                          |                             |                           |                       |
|          |                                               |                                         |                                        |                             |                          |                             |                           |                       |
|          |                                               |                                         |                                        |                             |                          |                             |                           |                       |
|          |                                               |                                         |                                        |                             |                          |                             |                           |                       |
|          |                                               |                                         |                                        |                             |                          |                             |                           |                       |
|          |                                               |                                         |                                        |                             |                          |                             |                           |                       |
|          |                                               | Delete Item Selected                    | I Quantity 1                           | ttem Order                  | Gros                     | ss Price(Incl.)             | 120.00                    |                       |
|          |                                               | Jelete nem Jeletetet                    |                                        |                             | Disc                     | count % :                   | 0 ^ Current Cr            | edit Balance Pay/Take |
| <b>.</b> |                                               | Items With-Without Additional           | Charges                                | Load                        | Items From SO            | Discount :                  | 0.00                      | 0.00 Balance          |
| E+       |                                               | Search I                                | tem Here                               | Scan Barcode Here           | 2 Sale                   | e Price(Incl.)              | 120.00 Received I         | N ^ Amount 🔺          |
| ΞY       |                                               | Main Category                           | Items                                  | Internal Code List Price    | Tax 🔺 Add                | . Chrgs(Incl.)              | 0.00 Cash                 | V 0.00 D              |
|          |                                               | Bakery                                  | Fruit Bun                              | 10                          |                          | Net Price :                 | 120.00 *                  | ✓ 0.00 D              |
|          |                                               | Cold drinks                             | McMohan's Pizza - Large - Ready        | ti 100                      |                          | ^ Round Off :               | Amt Received              | 0.00 Clear            |
|          |                                               | Confectionery<br>EMCC - Food            | McMohan's Pizza - Small - Peady        | t 50                        |                          | Receivable Amt:             | 120.00 Print Set C        | lick here on 🔽 🔽      |
| H        |                                               | Ice Cream                               | Pizza Base - Large                     | PB-L 50                     |                          | ^ Change Paid :             | 0.00 Copy †               | ne Settings Invoice   |
| Ten      | Record: I 4 1 of 1 + H +* \ No Filter         | Searc                                   | Pizza Base - Medium                    | 40                          |                          | Amt Balance :               | 120.00 Size               | button Invoice        |
|          | Search      All      Start Text      End Text | xt                                      | Disco Dana Carall                      | 25                          |                          |                             | Sale Slip                 | (gear icon) 🔪 🦷       |
| *        |                                               |                                         |                                        |                             |                          |                             | Print All P               | rint/Send PDF         |

|                |         | 7 👍 🖪      |                |           |           |              |            |                |            | Billing Registe | r           |                              |                    |                       |                     | Shashvat Gupta       | sc –              |              | X            |
|----------------|---------|------------|----------------|-----------|-----------|--------------|------------|----------------|------------|-----------------|-------------|------------------------------|--------------------|-----------------------|---------------------|----------------------|-------------------|--------------|--------------|
| File           | Home    | e Sales    | Customers      | Purchases | Suppliers | Inventory    | Production | Label/Stickers | Accounting | Marketing       | Administrat | ive Tasks Stati              | utory Master Da    | ta General Sett       | ings General N      | /laster Data Oi      | ganization        | , Стеl       | l me         |
| B Da           | shboard | 🗙 📑 Sale   | s ×            |           |           |              |            |                |            |                 |             |                              |                    |                       |                     |                      |                   |              | ×            |
|                | ▶ 03-0  | 🔳 Report P | rinting Settin | gs        |           |              |            |                |            |                 |             |                              |                    |                       |                     |                      |                   | × Messa      | age          |
| +              |         |            |                |           |           |              |            |                | RI         | EPORT PF        | RINTING     | SETTINGS                     | 5                  |                       |                     |                      |                   | -            | ~            |
| ccs            |         |            |                | Printer   |           | Report       | t          | Paper          | Size       | Orier           | ntation     | Resize Report<br>With Factor | Top Margin<br>(mm) | Bottom Margin<br>(mm) | Left Margin<br>(mm) | Right Margin<br>(mm) | Include<br>Header |              |              |
| Ť              |         | Default    |                |           |           | 1L 80(70) mm |            |                |            | Portrait        | ~           | 1                            | 0                  | 0                     | 0                   | 0                    |                   | Dis          | count        |
| G <sub>a</sub> |         | Default    |                |           | ~         |              | First      | select the     |            | Portrait        | ~           | 1                            | 0                  | 0                     | 0                   | 0                    |                   |              |              |
| ß              |         | Default    |                |           | ~ /       | A4 Portr     | 80mm th    | ermal printe   | er.        | Portrait        | ~           | 1                            | 0                  | 0                     | 0                   | 0                    |                   | 0            | -            |
| IB             |         |            |                |           |           | Yo           | ou need to | have the d     | river      |                 |             |                              |                    |                       |                     |                      |                   |              |              |
| S              |         |            |                |           |           | Ins          | printei    | r in the list. | e me       |                 |             |                              |                    |                       |                     |                      |                   |              |              |
| A              |         |            |                |           |           |              |            |                |            |                 |             |                              |                    |                       |                     |                      |                   |              |              |
| L.             |         |            |                |           |           |              |            |                |            |                 |             |                              |                    |                       |                     |                      |                   |              |              |
| E              |         |            |                |           |           |              |            |                |            |                 |             |                              |                    |                       |                     |                      |                   |              |              |
| S              |         |            |                |           |           |              |            |                |            |                 |             |                              |                    |                       |                     |                      |                   |              |              |
|                |         |            |                |           |           |              |            |                |            |                 |             |                              |                    |                       |                     |                      |                   |              |              |
|                |         |            |                |           |           |              |            |                |            |                 |             |                              |                    |                       |                     |                      |                   |              |              |
|                |         |            |                |           |           |              |            |                |            |                 |             |                              |                    |                       |                     |                      |                   |              |              |
|                |         |            |                |           |           |              |            |                |            |                 |             |                              |                    |                       |                     |                      |                   |              |              |
|                |         |            |                |           |           |              |            |                |            |                 |             |                              |                    |                       |                     |                      |                   |              | ( <b>T</b> ) |
| E+             |         |            |                |           |           |              |            |                |            |                 |             |                              |                    |                       |                     |                      |                   | Pay,<br>Bal  | ance         |
| 14             |         |            |                |           |           |              |            |                |            |                 |             |                              |                    |                       |                     |                      |                   | it           |              |
| ==<br>▼ ▲      |         |            |                |           |           |              |            |                |            | E T             | We st       | rongly recor                 | nmend you          | select a spec         | ific printer        | from the lis         | t of              | 0.00         | -            |
|                |         |            |                |           |           |              |            |                |            |                 | available   | printers ins <sup>.</sup>    | tead of sel        | ecting the de         | fault printe        | r of the PC/         | laptop.           | 0.00         | Clear        |
| IN N           |         |            |                |           |           |              |            |                |            |                 |             |                              |                    |                       |                     |                      |                   |              | ~            |
|                | Records |            |                |           |           |              |            |                |            |                 |             |                              |                    |                       |                     |                      |                   | inv<br>S Inv | voice        |
|                | Search  | Becord: M. | 1 of 2         |           | Filter    |              |            |                |            |                 |             |                              |                    |                       |                     |                      |                   |              |              |
| *              |         | Record: N  | 1015           |           | Y Search  |              |            |                |            |                 |             |                              |                    |                       |                     | Print All            | Print/Send PDF    | F            | 0            |

# A 👻 🗢

**Billing Register** 

Shashvat Gupta SG

File Home Sales Customers Purchases Suppliers Inventory Production Label/Stickers Accounting Marketing Administrative Tasks Statutory Master Data General Settings General Master Data Organization

#### Dashboard X 📲 Sales 🖂 × Report Printing Settings imes Message 03 ~ + **REPORT PRINTING SETTINGS** Bottom Margin CCS Printer Paper Size Orientation Left Margin Right Margin Include Report Resize Report Top Margin With Factor (mm) (mm) (mm) (mm) Header Apply ñ Discount ► Default 🗸 1L 80(70) mm Portrait 1 0 0 0 0 $\checkmark$ $\sim$ Ð Default 0 0 $\checkmark$ Portrait 1 0 0 nm $\sim$ OneNote for Windows 10 ß Portrait 0 0 0 0 $\checkmark$ POS-80-Series 1 $\sim$ $\sim$ OneNote (Desktop) 1 Microsoft XPS Document Writer Microsoft Print to PDF

Fax

S

А L Е S

E+ ΞY

-

K

ы

T

**×** 

Record:

Search

0.00 D 0.00 D Ŧ 0.00 Clear  $\sim$ 🛱 Invoice Invoice 5

Pay/Take Balance

# A 👻 🗢

**Billing Register** 

### File Home Sales Customers Purchases Suppliers Inventory Production Label/Stickers Accounting Marketing Administrative Tasks Statutory Master Data General Settings General Master Data Organization Dashboard X 📲 Sales 🖂 × 📧 Report Printing Settings × Message 03 ~ + **REPORT PRINTING SETTINGS** Paper Size Bottom Margin CCS Printer Orientation Left Margin Right Margin Include Report Resize Report Top Margin With Factor (mm) (mm) (mm) (mm) Header Apply Ť Discount POS-80-Series 🗸 1L 80(70) mm Portrait 1 0 0 0 0 $\checkmark$ $\sim$ C) Thermal Paper(80 x 210) Now, select Default 🗸 2L 80(70) mm 1 0 0 $\checkmark$ 0 0 Thermal Paper(80 x 297) the desired D 1 A4 Portrait Default 1 0 0 0 0 $\checkmark$ Thermal Paper(80 x 3276) $\sim$ Paper Size. S Α L Е S Pay/Take Balance E+ ΞY 0.00 D ▼ ▲ 0.00 D -0.00 Clear K $\sim$ ы 🛱 Invoice Record: Invoice T

Search Record: H 4 1 of 3 + H + Search Y

\*

5

0

## 🔏 × 📼

Billing Register

| File     | Hom    | ne Sales Customers Purchases Su                    | ppliers Inventory Production | Label/Stickers Accounting  | Marketing Adm    | inistrative Tasks Statu | utory Master Dat | ta General Setti | ngs General N | laster Data Or | ganization     |            |
|----------|--------|----------------------------------------------------|------------------------------|----------------------------|------------------|-------------------------|------------------|------------------|---------------|----------------|----------------|------------|
| B Das    | hboard | $\times$ $\blacksquare$ Sales $\times$             |                              |                            |                  |                         |                  |                  |               |                |                | ×          |
|          | ▶ 03-0 | 📧 Report Printing Settings                         |                              |                            |                  |                         |                  |                  |               |                | >              | < Message  |
| +1       |        |                                                    |                              | R                          | EPORT PRINT      | ING SETTINGS            |                  |                  |               |                |                | ~          |
| -        |        | Printer                                            | Penort                       | Daner Size                 | Orientation      | Resize Report           | Ton Margin       | Bottom Margin    | Left Margin   | Right Margin   | Include        | d 🗸        |
|          |        |                                                    | перот                        | r aper orze                | or concentration | With Factor             | (mm)             | (mm)             | (mm)          | (mm)           | Header         | Apply      |
| Ì        |        | POS-80-Series                                      | 🗸 1L 80(70) mm               |                            | Portrait         | ~ 1                     | 0                | 0                | 0             | 0              |                | Discount   |
| Ð,       |        | Default                                            | ✓ 2L 80(70) mm               |                            | Portrait         | ~ 1                     | 0                | 0                | 0             | 0              |                |            |
| B        |        | Default                                            | A4 Portrait                  |                            | Portrait         | ~ 1                     | 0                | 0                | 0             | 0              |                |            |
| TB I     |        | Default                                            |                              |                            |                  |                         |                  |                  |               |                | 1              |            |
| 9-)      |        | POS-80-Series                                      | Nex                          | r, select the<br>4 printer |                  |                         |                  |                  |               |                |                |            |
| S        |        | OneNote (Desktop)<br>Microsoft XPS Document Writer | You need t                   | to have the driver         |                  |                         |                  |                  |               |                |                |            |
| A        |        | Microsoft Print to PDF                             | installed in                 | the PC to see the          |                  |                         |                  |                  |               |                |                |            |
| L        |        | rax                                                | print                        | er in the list.            |                  |                         |                  |                  |               |                |                |            |
| E        |        |                                                    | For this de                  | mo, we shall select        |                  |                         |                  |                  |               |                |                |            |
| S        |        |                                                    | Microso                      | TT Primi TO PDF.           |                  |                         |                  |                  |               |                |                |            |
|          |        |                                                    |                              |                            |                  |                         |                  |                  |               |                |                |            |
|          |        |                                                    |                              |                            |                  |                         |                  |                  |               |                |                |            |
|          |        |                                                    |                              |                            |                  |                         |                  |                  |               |                |                |            |
|          |        |                                                    |                              |                            |                  |                         |                  |                  |               |                |                |            |
|          |        |                                                    |                              |                            |                  |                         |                  |                  |               |                |                |            |
|          |        |                                                    |                              |                            |                  |                         |                  |                  |               |                |                | Pav/Take   |
| E+       |        |                                                    |                              |                            |                  |                         |                  |                  |               |                |                | Balance    |
| 19       |        |                                                    |                              |                            |                  |                         |                  |                  |               |                |                | it 🔺       |
| <u>!</u> |        |                                                    |                              |                            |                  |                         |                  |                  |               |                |                | 0.00 D     |
|          |        |                                                    |                              |                            | -                | Ve stronaly recor       | mmend vou        | select a spec    | ific printer  | from the lis   | st of          | 0.00 Clear |
| M        |        |                                                    |                              |                            |                  |                         |                  |                  | fault mitet   |                | /lenter        | ~          |
| H        |        |                                                    |                              |                            | avai             | iable printers ins      | Tead of sel      | ecting the de    | tauit printe  | er of the PC,  | партор.        | Invoice    |
| 1        | Record |                                                    |                              |                            |                  |                         |                  |                  |               |                |                | Invoice    |
| -        | Search | Record: 14 4 3 of 3 		 H 		 X No Filte             | r Search                     |                            |                  |                         |                  |                  |               |                |                |            |
| ×        |        |                                                    |                              |                            |                  |                         |                  |                  |               | Print All      | Print/Send PDF |            |

## 🗄 9°° °° 🔓 🖪 ° 🔻

Billing Register

File Home Sales Customers Purchases Suppliers Inventory Production Label/Stickers Accounting Marketing Administrative Tasks Statutory Master Data General Settings General Master Data Organization 🔎 Tell me

== Dashboard 🗙 📲 Sales 🖂 × Report Printing Settings × Message 03 ~ + **REPORT PRINTING SETTINGS** CCS Printer Paper Size Orientation Left Margin Right Margin Include Report Resize Report Top Margin Bottom Margin With Factor (mm) (mm) (mm) (mm) Header Apply Ť Discount POS-80-Series 1L 80(70) mm Thermal Paper(80 x 210) Portrait 1 0 0 0 0  $\checkmark$  $\sim$ Đ Default 🗸 2L 80(70) mm 0 0  $\checkmark$ Portrait 1 0 0  $\sim$ ß • Default A4 Portrait Portrait 0 0 0  $\checkmark$ 1 0  $\sim$ 1 Letter Now, select Tabloid the desired Legal S Statement Paper Size. Executive Α A3 A4 L A5 Е B4 (JIS) B5 (JIS) S Pay/Take Balance E+ ΞY 0.00 D -0.00 D -0.00 Clear K  $\sim$ ы 🛱 Invoice Record: Invoice T 5 Search Record: I4 4 3 of 3 H QNo Filter Search **×** Print All Print/Send PDF

# 8 9× ° 🛛 🖬 🗸 🔻

Billing Register

Shashvat Gupta SG -

File Home Sales Customers Purchases Suppliers Inventory Production Label/Stickers Accounting Marketing Administrative Tasks Statutory Master Data General Settings General Master Data Organization == Dashboard 🗙 📲 Sales 🖂 × × Vessage 📧 Report Printing Settings 03 Now, close ~ + **REPORT PRINTING SETTINGS** this window. Bottom Margin CCS Printer Paper Size Orientation Left Margin Report Resize Report Top Margin With Factor (mm) (mm) (mm) (mm) Header Apply Ť Discount POS-80-Series 🗸 1L 80(70) mm Thermal Paper(80 x 210) Portrait 1 0 0 0 0  $\checkmark$  $\sim$ Đ 🗸 2L 80(70) mm Default 0 0  $\checkmark$ Portrait 1 0 0  $\sim$ D 1 A4 Portrait Microsoft Print to PDF A4 Portrait 0 0 0 0  $\checkmark$ 1  $\sim$  $\sim$ S Α L Е S Pay/Take Balance E+ ΞY 0.00 D -0.00 D -0.00 Clear K  $\sim$ ы 🛱 Invoice Record: Invoice T 5 Search Record: H 4 1 of 3 + H + Search \* 0 Print/Send PDF Y Print All

|  | ~ (à | <u> </u> |  |
|--|------|----------|--|
|--|------|----------|--|

Billing Register

Shashvat Gupta 🛯 🥌 🗕 🖉 🗙

| File   | Home Sales       | Customers    | Purchases  | Suppliers In | iventory            | Production         | Label/Stickers | Accounting         | Marketing  | Administrative | e Tasks 🤅 Statuto | ry Master   | Data Gene                  | eral Settings | General Master    | r Data Organizatio  | n 🔎 Tell me   |
|--------|------------------|--------------|------------|--------------|---------------------|--------------------|----------------|--------------------|------------|----------------|-------------------|-------------|----------------------------|---------------|-------------------|---------------------|---------------|
| == Das | shboard 🗙 📑 Sa   | ales $	imes$ |            |              |                     |                    |                |                    |            |                |                   |             |                            |               |                   |                     | ×             |
|        | Date             | Sr. No.      | Customer   | Basic Deta   | ails Misce          | llaneous           |                |                    |            |                |                   |             | > 🖬                        | ]             |                   | (                   | Send Message  |
| +      | -                |              |            | ^ Sale No    | D:                  | 2022-23            | 3/1            | SB Sec             | : WKIN 🗸   | Date:          | 03-               | -02-2023    | Sale Type:                 | Local Cash S  | ale to Consumer   |                     | ~             |
| H-H    |                  |              |            | Customer     | ~                   | Choos              | e Customer     | C+ ^//             | ):         | Assign         |                   |             | <ul> <li>✓ ^ADD</li> </ul> | Local (In     | tra-State)        | Cash ^ Status >     | Initiated 🗸   |
| CCS    |                  |              |            | Phone:       |                     |                    | 🗸 Name :       |                    |            | Clear          |                   |             | RESS                       | Sale To Rep   | gistered Dealer   |                     |               |
| m      |                  |              |            | City         |                     |                    | 🧹 State        |                    |            | $\checkmark$   |                   |             |                            |               | Billing Address 🗸 |                     | Discount      |
|        |                  |              |            | Item No      | b. >Selling<br>Obud | Selling            | ^ Unit List    | Unit Ext           | ra Disc    | ount Un        | it Unit Sale      |             | Gross                      | Gross         | Sale              | ^ Tax               | Net           |
|        |                  |              |            | 1            | 1                   | Pc 🗸               | 100.00 /Pc     | 20.00              | /Pc (      | 0.0            | 0 120.00          |             | 120.00                     | 0.00          | 120.00            | 0.00                | 120.00        |
| B      |                  |              |            | Altem        | McMohan's           | Pizza - Large - Re | eady to Eat    |                    | With A     | lushroom       | w/o               | Chilly Flat | kes                        | ^ I-Note      |                   | Misc ^ Status Ir    | nitiated 🗸    |
|        |                  |              |            | -            |                     |                    |                |                    |            |                |                   |             |                            |               |                   |                     |               |
| 4-     |                  |              |            | :            |                     |                    |                |                    |            |                |                   |             |                            |               |                   |                     |               |
| S      |                  |              |            | -            |                     |                    |                |                    |            |                |                   |             |                            |               |                   |                     |               |
| Α      |                  |              |            | -            |                     |                    |                |                    |            |                |                   |             |                            |               |                   |                     |               |
| L      |                  |              |            |              |                     |                    |                |                    |            |                |                   |             |                            |               |                   |                     |               |
| F      |                  |              |            |              |                     |                    |                | Neule              | +la provin | u the True     | ice nonent fo     | ~ ^ / £;    | inat                       |               |                   |                     |               |
| c      |                  |              |            |              |                     |                    |                | INOW IE            | is preview | N THE THVO     | ce report to      |             | Inst.                      |               |                   |                     |               |
| 3      |                  |              |            |              |                     |                    |                |                    |            |                |                   |             |                            |               |                   |                     |               |
|        |                  |              |            |              |                     |                    |                |                    |            |                |                   |             |                            |               |                   |                     |               |
|        |                  |              |            |              |                     |                    |                |                    |            |                |                   |             |                            |               |                   |                     |               |
|        |                  |              |            |              |                     |                    |                |                    |            |                |                   |             |                            |               |                   |                     |               |
|        |                  |              |            |              |                     |                    |                |                    |            |                |                   |             |                            |               |                   |                     |               |
|        |                  |              |            |              |                     |                    |                |                    |            |                |                   |             |                            |               |                   |                     |               |
|        |                  |              |            | Delete       | e Item 🛛 S          | elected All        | Quantity       | 1                  | L +        | Item Order     |                   |             | ross Price(Incl.)          |               | 120.00            |                     |               |
|        |                  |              |            | Items W      | /ith-Without        | Additional C       | harges         |                    |            |                | Load Items From   | SO          | Discou                     | nt ·          | 0                 | ^ Current Credit Ba | ance Pay/Take |
| E+     |                  |              |            |              |                     | Canada Itu         |                |                    |            | Com Parco      | de Hare           | Sa          | ale Price(Incl.)           |               | 120.00            | Descious data       | 0.00 Datatice |
| IY     |                  |              |            | Main         | Catagory            | Search Ite         |                |                    | Intern     | Scuri Barco    |                   | Ad          | ddl. Chrgs(Incl.)          |               | 0.00              | Received IN         | ^ Amount      |
|        |                  |              |            | Bake         | rv                  |                    | Fruit Bun      |                    | Interna    | 10             |                   | ┍╺╧╢╟╴      | ^ Tax Amou                 | int :         | 0.00              | Cash V              | 0.00 D        |
|        |                  |              |            | Cold         | ,<br>drinks         |                    | McMohar        | 's Pizza - Large - | Ready to   | 100            | )                 |             | Net Pri                    | ce :          | 120.00            | This is the         |               |
| H      |                  |              |            | Confe        | ectionery           |                    | McMohar        | 's Pizza - Mediu   | m - Reac   | 70             |                   |             | ^ Round C                  | Off :         | 0.00              | Preview butto       | n. U.UU Clear |
| M      |                  |              |            | FMCC         | G - Food            |                    | McMohar        | 's Pizza - Small - | Ready t    | 50             |                   |             | Receivable A               | mt:           | 120.00            | Click here          |               |
|        |                  |              |            | Ice Ci       | ream                |                    | Pizza Bas      | e - Large          | PB-L       | 50             |                   |             | Amt Balance                | IU .          | 0.00              |                     | Invoice       |
| 1      | Record: M 4 1 of |              | No Filter  | Searc        |                     |                    | Pizza Bas      | e - Medium         |            | 40             |                   | <b>.</b>    | Ant builtie                |               | 120.00 Size       | A4 Portrait         | ✓ Invoice     |
| -      | Search   All     | ○ Start Text | O End Text |              |                     |                    |                |                    |            |                |                   |             |                            |               | Sale              | 1L 80(70) mr        |               |
| ×      |                  |              | [          |              |                     |                    |                |                    |            |                |                   |             |                            |               | P                 | rint All Print/Sen  | d PDF         |

| 🗄 ′> ′ ୯ · 🖨 🖪 - =                           |                                                                                                    | Billing Re                                                                        | egister                                                                                                    |                                                               | Sha                                | ashvat Gupta SG — 🗇 🗙         |
|----------------------------------------------|----------------------------------------------------------------------------------------------------|-----------------------------------------------------------------------------------|----------------------------------------------------------------------------------------------------|---------------------------------------------------------------|------------------------------------|-------------------------------|
| File Print Preview Sales Customers Purchases | s Suppliers Inventory Production Label/Sticker                                                                                                    | rs Accounting Mark                                                                | keting Administrative <sup>-</sup>                                                                                    | asks Statutory Master Da                                      | ata General Settings General Maste | r Data Organization 🔎 Tell me |
| Print Size Margins Print Data Only           | ndscape Columns Page<br>Setup × Volumna Page Setup × Volumna Page Pages × Page Pages × Page Pages × Pages × Pages | Refresh PDF More<br>All or XPS ~                                                  | Close Print<br>Preview                                                                                                |                                                               |                                    |                               |
| Print Page Size                              | Page Layout Zoom                                                                                                    | Data                                                                              | Close Preview                                                                                                    |                                                               |                                    | ^                             |
| □ Dashboard × □ Sales × □ Invoice ×          |                                                                                                    |                                                                                   |                                                                                                    |                                                               |                                    | ×                             |
|                                              | Akst<br>c-4/<br>Deals in: All<br>Inv. No. : 2022-23/1<br>Inv. Date : 03-02-2023<br>Sale To: Cash                                                                                                    | 5, Savitri Market, Sec<br>Phone: 999-888-7770   En<br>types of Grocery items, Bab | al Store Pv<br>etor 51, Noida, Uttar H<br>nail: a kshay2468@gmail.con<br>ycare Products, Snacks, Fruit<br>Tax<br>Orig | t. Ltd.<br>Pradesh<br>s & Vegetables.<br>Invoice<br>inal Copy |                                    |                               |
| A4 invoice seems good.                       |                                                                                                    |                                                                                   |                                                                                                    |                                                               |                                    |                               |
| N to set to all a sets all a sets            | # Item                                                                                                    | HSN/SAC Unit List Price                                                           | Discount Unit Sale Price                                                                                              | Qty Net Price                                                 |                                    |                               |
| 80mm thermal report                          | 1 McMohan's Pizza - Large - Ready to Eat<br>With: Mushroom<br>Without: Ohilly Flakes                                                                                                    | 120.00 /Pc                                                                        | : 0% 120.00                                                                                                    | 1 Pc 120.00                                                   |                                    |                               |
|                                              | # Items : 1 T. Qty : 1 Pc                                                                                                    |                                                                                   | Net Price                                                                                                    | Rs 120.00                                                     |                                    |                               |
|                                              |                                                                                                    |                                                                                   | Amount Paid                                                                                                    | Rs 0.00                                                       |                                    |                               |
|                                              | Amount In Words : One Hundred Twenty Rupees                                                                                                    | Only                                                                              | balance                                                                                                    | 12.00                                                         |                                    |                               |
|                                              |                                                                                                    |                                                                                   | Authorised Si                                                                                                    | gnatory                                                       |                                    |                               |
|                                              |                                                                                                    |                                                                                   |                                                                                                    |                                                               |                                    |                               |
| Page: 14 4 1                                 |                                                                                                    |                                                                                   |                                                                                                    |                                                               |                                    |                               |

|  |  |  | A | <u>A</u> ~ |  |
|--|--|--|---|------------|--|
|--|--|--|---|------------|--|

Billing Register

Shashvat Gupta 🜀 – 🗇 🗙

| File     | Home Sales         | Customers       | Purchases  | Suppliers Inv | ventory P                             | roduction       | Label/Stickers       | Accounting                              | Marketing | Administrativ   | ve Tasks Statu             | tory Mas   | ster Data Gene     | eral Settings     | General Master    | Data (    | Organization   | 2            | Tell me  |
|----------|--------------------|-----------------|------------|---------------|---------------------------------------|-----------------|----------------------|-----------------------------------------|-----------|-----------------|----------------------------|------------|--------------------|-------------------|-------------------|-----------|----------------|--------------|----------|
| == Das   | shboard 🗙 📑 !      | Sales $	imes$   |            |               |                                       |                 |                      |                                         |           |                 |                            |            |                    |                   |                   |           |                |              | ×        |
| <b>6</b> | Date               | Sr. No.         | Customer   | Basic Deta    | ails Miscella                         | aneous          |                      |                                         |           |                 |                            |            | > 🖬                |                   |                   |           |                | Send Me      | essage   |
| +        |                    |                 |            | ^ Sale No:    | c -                                   | 2022-23         | /1                   | SB Sec                                  | WKIN 🗸    | Date:           | (                          | 03-02-2023 | Sale Type:         | Local Cash Sa     | ale to Consumer   |           |                |              | $\sim$   |
|          |                    |                 |            | Customer      | ~                                     | Choos           | e Customer           | C+ ^//                                  | D:        | Assign          |                            |            | ~ ^ADD             | Local (Intr       | ra-State)         | Cash      | ^ Status >     | nitiated     | $\sim$   |
| ccs      |                    |                 |            | Phone:        |                                       |                 | Vame :               |                                         |           | Clear           |                            |            | RESS               | POS               | S For Tax         |           |                |              | Apply    |
| ñ        |                    |                 |            | City          |                                       |                 | ✓ State              |                                         |           | $\sim$          |                            |            |                    | E                 | Billing Address 🗸 |           |                |              | Discount |
| <b>B</b> |                    |                 |            | Item No.      | <ul> <li>Selling<br/>Qtv.^</li> </ul> | Selling<br>Unit | ^ Unit List<br>Price | Unit Ext<br>Charae                      | ra Disco  | bunt Ui<br>Disc | nit Unit Sa<br>count Price | le         | Gross<br>Price     | Gross<br>Discount | Sale<br>Price     | Arr       | Tax<br>nount   | Net<br>Price |          |
|          |                    |                 |            | ► I           | 1                                     | Pc 🗸            | 100.00 /Pc           | 20.00                                   | /Pc O     | 0.              | 00 120.00                  | )          | 120.00             | 0.00              | 120.00            | 0         | 0.00           | 120.00       |          |
| ß        |                    |                 |            | Altem 1       | McMohan's Piz                         | za - Large - Re | ady to Eat           |                                         | With N    | lushroom        | w/                         | O Chilly   | Flakes             | ^ I-Note          |                   | Misc      | ^ Status Initi | ated         | $\sim$   |
| IB       |                    |                 |            |               |                                       |                 |                      |                                         |           |                 |                            |            |                    |                   |                   |           |                |              |          |
| c        |                    |                 |            |               |                                       |                 |                      |                                         |           |                 |                            |            |                    |                   |                   |           |                |              |          |
| 3        |                    |                 |            | 1             |                                       |                 |                      |                                         |           |                 |                            |            |                    |                   |                   |           |                |              |          |
| A        |                    |                 |            |               |                                       |                 |                      |                                         |           |                 |                            |            |                    |                   |                   |           |                |              |          |
| L        |                    |                 |            |               |                                       |                 |                      |                                         |           |                 |                            |            |                    |                   |                   |           |                |              |          |
| E        |                    |                 |            |               |                                       |                 |                      |                                         |           |                 |                            |            | Selec              | ct the the        | rmal              |           |                |              |          |
| S        |                    |                 |            |               |                                       |                 |                      |                                         |           |                 |                            |            | р                  | rinter size       | 2                 |           |                |              |          |
|          |                    |                 |            |               |                                       |                 |                      |                                         |           |                 |                            |            | [IL                | 80(70) mr         | m)]               |           |                | ٦            |          |
|          |                    |                 |            |               |                                       |                 |                      |                                         |           |                 |                            |            | da                 | Trom This         | a+                |           |                |              |          |
|          |                    |                 |            |               |                                       |                 |                      |                                         |           |                 |                            |            | un                 | op-down is        | 51.               |           |                |              |          |
|          |                    |                 |            |               |                                       |                 |                      |                                         |           |                 |                            |            |                    |                   |                   |           |                |              |          |
|          |                    |                 |            |               |                                       |                 |                      |                                         |           |                 |                            |            |                    |                   |                   |           |                |              |          |
|          |                    |                 |            |               |                                       |                 |                      |                                         |           |                 |                            |            | Gross Price(Incl.) |                   | 120.00            |           |                |              |          |
|          |                    |                 |            | Delete        | item sei                              |                 | Quantity             |                                         |           | item Orde       |                            |            | Discount % :       |                   | 0                 | ^ Current | t Credit Balar |              | Day/Take |
| <b>.</b> |                    |                 |            | Items Wi      | ith-Without                           | Additional Cl   | harges               |                                         |           |                 | Load Items Fro             | om SO      | Discou             | int :             | 0.00              |           |                | 0.00         | Balance  |
|          |                    |                 |            |               |                                       | Search Ite      | em Here              |                                         |           | Scan Barco      | ode Here                   |            | Sale Price(Incl.)  |                   | 120.00            | Receiv    | ed IN ^        | Anount       |          |
| ΞΥ       |                    |                 |            | Main          | Category                              |                 | Items                |                                         | Interna   | l Code Li:      | st Price Tax               |            | Addl. Chrgs(Incl.) | unt :             | 0.00              | Cash      | ~              | 0.0          | 00 D     |
| -        |                    |                 |            | Baker         | ry                                    |                 | Fruit Bun            | Dine 1                                  | Desiduat  | 10              | )                          |            | Net Pri            | ce:               | 120.00            |           | ~              | 0.0          | 00 D 🖵   |
|          |                    |                 |            | Cold          | drinks                                |                 | McMohan              | 's Pizza - Large -<br>'s Pizza - Medius | Ready to  | 10              |                            |            | ^ Round C          | Off :             | 0.00 Amt          | Received  |                | 0.0          | 00 Clear |
|          |                    |                 |            | EMCG          | S - Food                              |                 | McMohan              | 's Pizza - Small -                      | Ready t   | 50              | ,<br>)                     |            | Receivable A       | lmt:              | 120.00 Prin       | it Set T  | wo Copies      |              | $\sim$   |
| H        |                    |                 |            | Ice Cr        | ream                                  |                 | Pizza Base           | e - Large                               | PB-L      | 50              | )                          |            | ^ Change Pa        | id :              | 0.00 Cop          | y A       | AH .           | ¥ 🖨          | Invoice  |
| Tes      | Record: I4 - 4 1 o | f1 → ►I →*      | No Filter  | Searc         |                                       |                 | Pizza Base           | e - Medium                              |           | 40              | )                          |            | Amt Balance        | <mark>? :</mark>  | 120.00 Size       | A         | 4 Portrait     | × 🗉          | Invoice  |
|          | Search 💿 A         | II 🔘 Start Text | O End Text |               |                                       |                 | Di D                 | C11                                     |           | 100             | -                          |            |                    |                   | Sale              | Slip 1    | 1L 80(70) mm   |              |          |
| <b>×</b> |                    |                 |            | <b>Y</b>      |                                       |                 |                      |                                         |           |                 |                            |            |                    |                   | Pr                | int All   | 4 Portrait     |              |          |

|          | 9·연· 👍 🖪 • =                           |                          |                   |                                         |                          | Billing Register |                      |                 |                    |                         | Sh                             | ashvat Gupta 🛛 SG  | , ) ā       | ×                   |
|----------|----------------------------------------|--------------------------|-------------------|-----------------------------------------|--------------------------|------------------|----------------------|-----------------|--------------------|-------------------------|--------------------------------|--------------------|-------------|---------------------|
| File     | Home Sales Customers Purch             | ases Suppliers Inventory | Production        | Label/Stickers                          | Accounting               | Marketing        | Administrative Tasks | Statutory       | Master Data Gen    | eral Settings           | General Master                 | Data Organiza      | tion 🔎      | Tell me             |
| == Da    | hboard 🗙 🗐 Sales 🗙                     |                          |                   |                                         |                          |                  |                      |                 |                    |                         |                                |                    |             | ×                   |
| 6        | DATE No. CUSTOME                       | ER Basic Details Mis     | cellaneous        |                                         |                          |                  |                      |                 | > 🖬                | ]                       | (                              | Accounting         | Send Me     | essage              |
| +        |                                        | ^ Sale No:               | 2022-23/          | 1                                       | SB Sec:                  | ~                | Date:                | 18-12-          | -2022 Sale Type:   | Local Cash S            | Sale to Consumer               |                    |             | $\sim$              |
| -        |                                        | Customer 🗸               | Choose            | Customer                                | C+ ^ID:                  | NS1              | ADD                  |                 | Assign             | Local (In<br>Sale To Re | ntra-State)<br>gistered Dealer | Cash ^ Status      | > Initiated | ~                   |
| *        |                                        | Phone:                   |                   | Vame : Ne                               | elam Sahni               |                  | RESS                 |                 | Clear              | P                       | OS For Tax                     |                    | ſ           | Apply               |
| Ū        |                                        | Item No. >Selli          | ng Selling        | ^ Unit List                             | Unit Extra               | Disco            | unt Unit             | Unit Sale       | Gross              | Gross                   | Billing Address V<br>Sale      | ^ Tax              | Net         | Discount            |
|          |                                        | Qty.4                    | ^ Unit            | Price                                   | Charge                   | /Pc 0            | Discount             | Price<br>40.00  | Price<br>40.00     | Discount                | Price                          | Amount             | Price       |                     |
| B        |                                        | Altem CocaCola           | 300 ml Can        | ,,,,,,,,,,,,,,,,,,,,,,,,,,,,,,,,,,,,,,, | 0.00 /                   | With             | 0.00                 | W/O             |                    | ^ I-Note                |                                | Misc ^ Status      | Initiated   | ~                   |
| TB       |                                        |                          |                   |                                         |                          |                  |                      |                 |                    |                         |                                |                    |             |                     |
|          |                                        |                          |                   |                                         |                          |                  |                      |                 |                    |                         |                                |                    |             |                     |
| ^        |                                        |                          |                   |                                         |                          |                  |                      |                 |                    |                         |                                |                    |             |                     |
| A        |                                        |                          |                   |                                         |                          |                  |                      |                 |                    |                         |                                |                    |             |                     |
| E        |                                        |                          |                   |                                         |                          |                  |                      |                 |                    |                         |                                |                    |             |                     |
| С<br>с   |                                        |                          |                   |                                         |                          |                  |                      |                 |                    |                         |                                |                    |             |                     |
| 3        |                                        |                          |                   |                                         |                          |                  |                      |                 |                    |                         |                                |                    |             |                     |
|          |                                        |                          |                   |                                         |                          |                  |                      |                 |                    |                         |                                |                    |             |                     |
|          |                                        |                          |                   |                                         |                          |                  |                      |                 |                    |                         |                                |                    |             |                     |
|          |                                        |                          |                   |                                         |                          |                  |                      |                 |                    |                         |                                |                    |             |                     |
|          |                                        |                          |                   |                                         |                          |                  |                      |                 |                    |                         |                                |                    |             |                     |
|          |                                        | Delete Item              | Selected All      | Quantity                                | - 1                      | +                | ltem Order           | 1               | Gross Price(Excl.) |                         | 40.00                          |                    |             |                     |
|          |                                        | Items With-With          | out Additional Ch | arges                                   |                          |                  | Loa                  | d Items From SO | Discou             | int :                   | 0.00                           | ^ Current Credit E | Balance     | Pay/Take<br>Balance |
| E+       |                                        |                          | Search Ite        | m Here                                  |                          |                  | Scan Barcode He      | re              | Sale Price(Excl.)  |                         | 40.00                          | Received IN        | ^ Amount    |                     |
| 30       |                                        | Main Categor             | y .               | Items                                   |                          | Internal         | Code List Price      | Tax             | Addl. Chrgs(Excl.) | unt -                   | 0.00                           | Cash 🗸             | 40.         | .00 D               |
| <b>V</b> |                                        | Cold drinks              |                   | CocaCola 3                              | 00 ml Can<br>itre bottle |                  | 40                   | Incl            | Net Pri            | ice :                   | 40.00                          |                    | 0.          | .00 D 🖵             |
| N        |                                        |                          |                   | Pepsi 1.2 li                            | tre bottle               |                  | 100                  | Incl            | ^ Round (          | Off :                   | 0.00                           | Click on 1         | ne 40.      | 00 Clear            |
| M        |                                        |                          |                   |                                         |                          |                  | ] L                  | 1               | A Change Pa        | aid :                   | 40.00                          | v buttor           |             |                     |
|          | Record: M 4 1 of 1 N N N N N N         | ilter Searc              |                   |                                         |                          |                  |                      |                 | Amt Balance        | 2:                      | 0.00 Size                      | 11 80(70)          |             | Invoice             |
| 1=8      | Search      All      Start Text      E | ind Text                 |                   |                                         |                          |                  |                      |                 |                    |                         | Sale                           | Slip 1L 80(70)     | mm 🗸 😭      |                     |
| *        |                                        |                          |                   |                                         |                          |                  |                      |                 |                    |                         | P                              | rint All Print/S   | end PDF     |                     |

| ⊟ 9~ (~ 👍 🖸 - →                                |                                                                      | Billing Register                          |                                        | Shashvat Gupta 🛛 SG — 🗇 🗙                      |
|------------------------------------------------|----------------------------------------------------------------------|-------------------------------------------|----------------------------------------|------------------------------------------------|
| File Print Preview Sales Customers Purchase    | 25 Suppliers Inventory Production Label/Stickers                     | Accounting Marketing Administrative Tasks | Statutory Master Data General Settings | General Master Data Organization $ ho$ Tell me |
| Show Margins                                   |                                                                      |                                           |                                        |                                                |
| Print Size Margins Print Data Only             | ndscape Columns Page Zoom One Two More<br>Setup × Page Pages Pages × | All or XPS · Preview                      |                                        |                                                |
| Print Page Size Dashboard X Sales X Sales X    | Page Layout Zoom                                                     | Data Close Preview                        |                                        | ^<br>>                                         |
| And this is how the invo<br>when printed by Th | pice would look like<br>rermal printer.                              | <image/>                                  |                                        |                                                |
| Page: In I I I I I I I I I I I I I I I I I I   |                                                                      |                                           |                                        | P                                              |